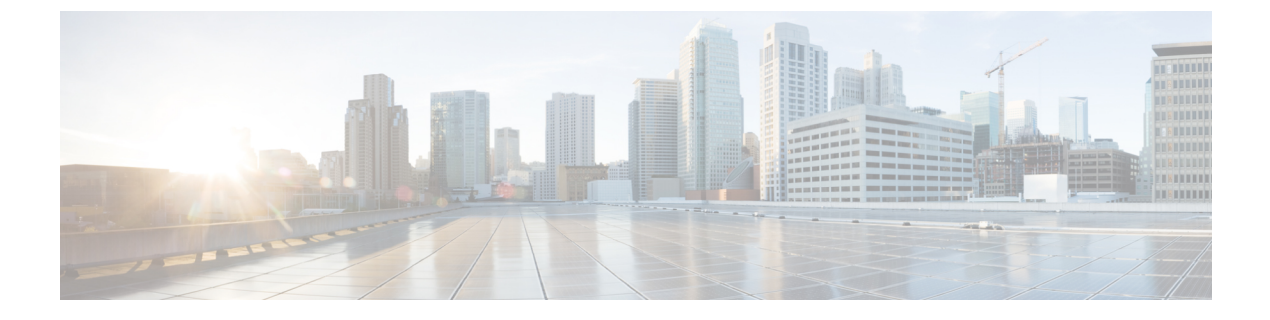

# Multi-VRF CE の設定

- Multi-VRF CE に関する情報 (1 ページ)
- Multi-VRF CE の設定方法 (6ページ)
- Multi-VRF CE のモニタリング (23 ページ)
- Multi-VRF CE の設定例 (23 ページ)
- マルチ VRF CE の機能情報 (27 ページ)

# Multi-VRF CE に関する情報

バーチャル プライベート ネットワーク (VPN) は、ISP バックボーン ネットワーク上でお客 様にセキュアな帯域幅共有を提供します。VPN は、共通ルーティング テーブルを共有するサ イトの集合です。カスタマーサイトは、1つまたは複数のインターフェイスでサービスプロバ イダ ネットワークに接続され、サービス プロバイダは、VRF テーブルと呼ばれる VPN ルー ティング テーブルと各インターフェイスを関連付けます。

スイッチが Network Advantageライセンスで稼働している場合、スイッチはカスタマーエッジ (CE) デバイスの Multiple VPN Routing/Forwarding (Multi-VRF) インスタンスをサポートしま す (Multi-VRF CE) 。サービスプロバイダは、Multi-VRF CE により、重複する IP アドレスで 複数の VPN をサポートできます。

(注) スイッチでは、VPN のサポートのためにマルチプロトコル ラベル スイッチング (MPLS) が 使用されません。

# Multi-VRF CE の概要

Multi-VRF CE は、サービス プロバイダが複数の VPN をサポートし、VPN 間で IP アドレスを 重複して使用できるようにする機能です。Multi-VRF CE は入力インターフェイスを使用して、 さまざまな VPN のルートを区別し、1 つまたは複数のレイヤ 3 インターフェイスと各 VRF を 関連付けて仮想パケット転送テーブルを形成します。VRF 内のインターフェイスは、イーサ ネット ポートのように物理的なもの、または VLAN SVI のように論理的なものにもできます が、複数の VRF に属すことはできません。

(注) Multi-VRF CE インターフェイスは、レイヤ3インターフェイスである必要があります。

Multi-VRF CE には、次のデバイスが含まれます。

- ・お客様は、CEデバイスにより、1つまたは複数のプロバイダエッジ(PE) ルータへのデー タリンクを介してサービスプロバイダネットワークにアクセスできます。CEデバイス は、サイトのローカルルートをルータにアドバタイズし、リモート VPN ルートをそこか ら学習します。スイッチを CE に設定することができます。
- PEルータは、スタティックルーティング、またはBGP、RIPv2、OSPF、EIGRPなどのルー ティングプロトコルを使用して、CEデバイスとルーティング情報を交換します。PEは、 直接接続している VPN に対する VPN ルートのみを保守する必要があります。そのため、 すべてのサービスプロバイダ VPN ルートを PE が保守する必要はありません。各 PE ルー タは、直接接続しているサイトごとに VRF を維持します。すべてのサイトが同じ VPN に 存在する場合は、PE ルータの複数のインターフェイスを1つの VRF に関連付けることが できます。各 VPN は、指定された VRF にマッピングされます。PE ルータは、ローカル VPN ルートを CE から学習したあとで、IBGP を使用して別の PE ルータと VPN ルーティ ング情報を交換します。
- CE デバイスに接続していないサービスプロバイダネットワークのルータは、プロバイダ ルータやコア ルータになります。

Multi-VRF CE では、複数のお客様が1つの CE を共有でき、CE と PE の間で1つの物理リンク だけが使用されます。共有 CE は、お客様ごとに別々の VRF テーブルを維持し、独自のルー ティングテーブルに基づいて、お客様ごとにパケットをスイッチングまたはルーティングしま す。Multi-VRF CE は、制限付きの PE 機能を CE デバイスに拡張して、別々の VRF テーブルを 維持し、VPN のプライバシーおよびセキュリティをブランチ オフィスに拡張します。

### ネットワーク トポロジ

次の図に、スイッチを複数の仮想 CE として使用した構成例を示します。このシナリオは、中 小企業など、VPN サービスの帯域幅要件の低いお客様に適しています。この場合、スイッチに はマルチ VRF CE のサポートが必要です。Multi-VRF CE はレイヤ 3 機能なので、VRF のそれ ぞれのインターフェイスはレイヤ 3 インターフェイスである必要があります。 図1:複数の仮想 CEとして機能するスイッチ

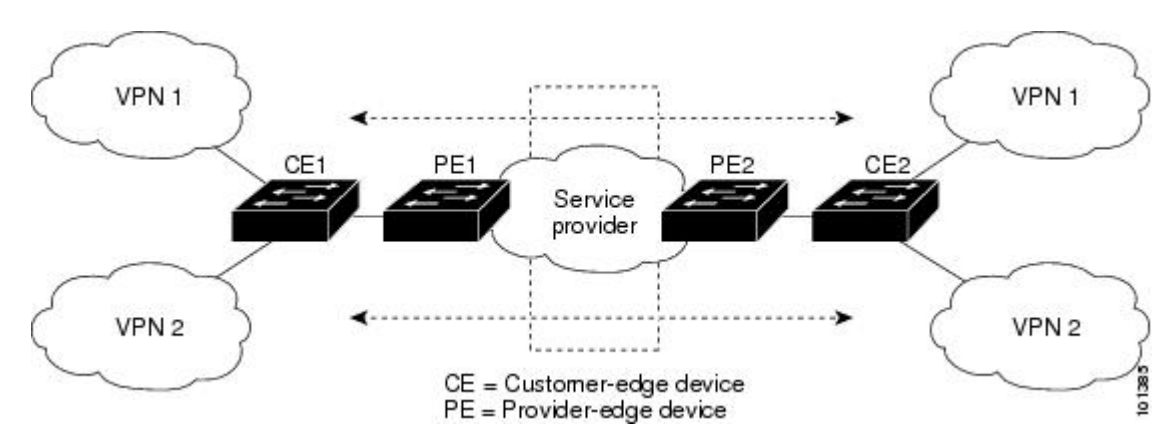

CE スイッチは、レイヤ3インターフェイスをVRFに追加するコマンドを受信すると、Multi-VRF CE 関連のデータ構造で VLAN ID と Policy Label (PL)の間に適切なマッピングを設定し、 VLAN ID と PL を VLAN データベースに追加します。

Multi-VRF CE を設定すると、レイヤ3フォワーディングテーブルは、次の2つのセクション に概念的に分割されます。

- Multi-VRF CE ルーティング セクションには、さまざまな VPN からのルートが含まれます。
- ・グローバル ルーティング セクションには、インターネットなど、VPN 以外のネットワー クへのルートが含まれます。

さまざまな VRF の VLAN ID はさまざまな PL にマッピングされ、処理中に VRF を区別するために使用されます。レイヤ 3 設定機能では、学習した新しい VPN ルートごとに、入力ポート の VLAN ID を使用して PL を取得し、Multi-VRF CE ルーティング セクションに PL および新 しいルートを挿入します。ルーテッド ポートからパケットを受信した場合は、ポート内部 VLAN ID 番号が使用されます。SVI からパケットを受信した場合は、VLAN 番号が使用されます。

### パケット転送処理

Multi-VRF CE 対応ネットワークのパケット転送処理は次のとおりです。

- スイッチは、VPNからパケットを受信すると、入力PL番号に基づいてルーティングテーブルを検索します。ルートが見つかると、スイッチはパケットをPEに転送します。
- 入力 PE は、CE からパケットを受信すると、VRF 検索を実行します。ルートが見つかる と、ルータは対応する MPLS ラベルをパケットに追加し、MPLS ネットワークに送信しま す。
- ・出力 PE は、ネットワークからパケットを受信すると、ラベルを除去してそのラベルを使用し、正しい VPN ルーティング テーブルを識別します。次に、通常のルート検索を実行します。ルートが見つかると、パケットを正しい隣接デバイスに転送します。

• CE は、出力 PE からパケットを受信すると、入力 PL を使用して正しい VPN ルーティン グテーブルを検索します。ルートが見つかると、パケットを VPN 内で転送します。

### ネットワーク コンポーネント

VRF を設定するには、VRF テーブルを作成し、VRF に関連するレイヤ3インターフェイスを 指定します。次に、VPN、および CE と PE 間でルーティング プロトコルを設定します。プロ バイダのバックボーンで VPN ルーティング情報を配信する場合は、BGP が優先ルーティング プロトコルです。Multi-VRF CE ネットワークには、次の3つの主要コンポーネントがありま す。

- VPN ルートターゲットコミュニティ: VPN コミュニティのその他すべてのメンバのリスト。VPN コミュニティメンバーごとに VPN ルートターゲットを設定する必要があります。
- VPN コミュニティ PE ルータのマルチプロトコル BGP ピアリング: VPN コミュニティの すべてのメンバーに VRF 到達可能性情報を伝播します。VPN コミュニティのすべての PE ルータで BGP ピアリングを設定する必要があります。
- VPN転送: VPNサービスプロバイダネットワークを介し、全VPNコミュニティメンバー 間で、全トラフィックを伝送します。

### VRF 認識サービス

IP サービスはグローバル インターフェイスに設定可能で、グローバル ルーティング インスタ ンスで稼働します。IP サービスは複数のルーティング インスタンス上で稼働するように拡張 されます。これが、VRF 認識です。システム内の任意の設定済み VRF であればいずれも、VRF 認識サービス用に指定できます。

VRF認識サービスは、プラットフォームに依存しないモジュールに実装されます。VRFとは、 Cisco IOS 内の複数のルーティングインスタンスを意味します。各プラットフォームには、サ ポートする VRF 数に関して独自の制限があります。

VRF 認識サービスには、次の特性があります。

- ユーザーは、ユーザー指定の VRF 内のホストに ping を実行できます。
- ARP エントリは、個別の VRF で学習されます。ユーザーは、特定の VRF の ARP エント リを表示できます。

# Multi-VRF CE の設定時の注意事項

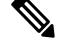

<sup>(</sup>注) Multi-VRF CE を使用するには、スイッチで Network Advantage ライセンスをイネーブルにする 必要があります。

- Multi-VRF CEを含むスイッチは複数のお客様によって共有され、各お客様には独自のルー ティングテーブルがあります。
- お客様は別々のVRFテーブルを使用するので、同じIPアドレスを再利用できます。別々のVPNではIPアドレスの重複が許可されます。
- Multi-VRF CE では、複数のお客様が、PE と CE の間で同じ物理リンクを共有できます。
   複数の VLAN を持つトランク ポートでは、パケットがお客様間で分離されます。それぞれのお客様には独自の VLAN があります。
- Multi-VRF CE ではサポートされない MPLS-VRF 機能があります。ラベル交換、LDP 隣接 関係、ラベル付きパケットはサポートされません。
- PE ルータの場合、Multi-VRF CE の使用と複数の CE の使用に違いはありません。図 41-6 では、複数の仮想レイヤ 3 インターフェイスが Multi-VRF CE デバイスに接続されています。
- スイッチでは、物理ポートか VLAN SVI、またはその両方の組み合わせを使用して、VRF を設定できます。SVIは、アクセスポートまたはトランクポートで接続できます。
- ・お客様は、別のお客様と重複しないかぎり、複数の VLAN を使用できます。お客様の VLAN は、スイッチに保存されている適切なルーティング テーブルの識別に使用される 特定のルーティング テーブル ID にマッピングされます。
- スイッチは、1つのグローバルネットワークおよび最大 256の VRF をサポートします。
- CEとPEの間では、ほとんどのルーティングプロトコル(BGP、OSPF、RIP、およびス タティックルーティング)を使用できます。ただし、次の理由からExternal BGP(EBGP) を使用することを推奨します。
  - •BGPでは、複数のCEとのやり取りに複数のアルゴリズムを必要としません。
  - •BGPは、さまざまな管理者によって稼働するシステム間でルーティング情報を渡すように設計されています。
  - •BGP では、ルートの属性を CE に簡単に渡すことができます。
- Multi-VRF CE は、パケットのスイッチング レートに影響しません。
- VPN マルチキャストはサポートされません。
- プライベート VLAN で VRF をイネーブルにできます(逆も同様です)。
- インターフェイスでポリシーベースルーティング(PBR)がイネーブルになっている場合は、VRFをイネーブルにできません(逆も同様です)。
- インターフェイスでWeb Cache Communication Protocol (WCCP) がイネーブルになっている場合は、VRF をイネーブルにできません(逆も同様です)。

# Multi-VRF CE の設定方法

ここでは、Multi-VRF CEの設定について説明します。

# Multi-VRF CE のデフォルト設定

#### 表 1: VRF のデフォルト設定

| 機能         | デフォルト設定                                           |
|------------|---------------------------------------------------|
| VRF        | ディセーブル。VRF は定義されていません。                            |
| マップ        | インポートマップ、エクスポートマップ、ルートマップは<br>定義されていません。          |
| VRF 最大ルート数 | ファスト イーサネット スイッチ:8000 ギガビット イーサ<br>ネット スイッチ:12000 |
| 転送テーブル     | インターフェイスのデフォルトは、グローバル ルーティン<br>グ テーブルです。          |

# **VRF**の設定

次の操作を行ってください。

|       | コマントまたはアクション                      | 日的                  |
|-------|-----------------------------------|---------------------|
| ステップ1 | enable                            | 特権 EXEC モードを有効にします。 |
|       | 例:                                | パスワードを入力します(要求された   |
|       | Device> <b>enable</b>             | 場合)。                |
| ステップ2 | configure terminal                | グローバル コンフィギュレーション   |
|       | 例:                                | モードを開始します。          |
|       | Device#configure terminal         |                     |
| ステップ3 | ip routing                        | IP ルーティングを有効にします。   |
|       | 例:                                |                     |
|       | Device(config)# <b>ip routing</b> |                     |

|               | 1                                             |                                                     |
|---------------|-----------------------------------------------|-----------------------------------------------------|
|               | コマンドまたはアクション                                  | 目的                                                  |
| ステップ4         | ip vrf vrf-name                               | VRF 名を指定し、VRF コンフィギュ                                |
|               | 例:                                            | レーションモードを開始します。                                     |
|               |                                               |                                                     |
|               | Device(config)#ip vrf vpn1                    |                                                     |
| ステップ5         | rd route-distinguisher                        | ルート識別子を指定してVRFテーブル                                  |
|               | 例:                                            | を作成します。AS 番号と任意の番号                                  |
|               | Device (config-vrf) #rd 100.2                 | (XXX:y) または IP アドレス 2 任息の<br>番号 (A.B.C.D:v) を入力します。 |
| 0             |                                               |                                                     |
| ステップ6         | route-target {export   import   both}         | 指定されたVRFのインポート、エクス<br>ポート またけインポートやトバエク             |
|               | 何.                                            | スポート ルート ターゲット コミュニ                                 |
|               | ויכן .                                        | ティのリストを作成します。ASシステ                                  |
|               | Device (config-vrf) <b>#route-target both</b> | ム番号と任意の番号 (xxx:y) またはIP                             |
|               | 10012                                         | アドレスと任意の番号(A.B.C.D:y)を                              |
|               |                                               | バリしまり。route-target-ext-community<br>は、ステップ4で入力した    |
|               |                                               | route-distinguisher と同一にする必要が                       |
|               |                                               | あります。                                               |
| ステップ1         | import map route-map                          | (任意)VRF にルートマップを対応付                                 |
|               | 例:                                            | けます。                                                |
|               |                                               |                                                     |
|               | <pre>importmap1</pre>                         |                                                     |
| <br>ステップ8     | interface interface-id                        | VRFに関連付けるレイヤ3インター                                   |
|               | (例):                                          | フェイスを指定し、インターフェイス                                   |
|               |                                               | コンフィギュレーションモードを開始                                   |
|               | Device(config-vrf)#interface                  | します。インターフェイスにはルー                                    |
|               | 5 5                                           | / ント 小一トまには SVI を設たじさま<br>  す。                      |
|               | in out forwarding out a sure                  |                                                     |
| <b>ムナツノ 9</b> | ip vii ioi warunig vrj-name                   | VKF をレイヤ 3 インターフェイスに対<br> 広付けます                     |
|               | 191 :                                         |                                                     |
|               | Device(config-if)#ip vrf forwarding           | (た) <b>Ip vri iorwarding</b> か官理イ<br>ンターフェイスで有効に    |
|               | vpnl                                          | なっている場合、アクセス                                        |
|               |                                               | ポイントは加入しません。                                        |
| ステップ10        | end                                           | 特権 EXEC モードに戻ります。                                   |
|               | 例:                                            |                                                     |
|               |                                               |                                                     |

I

| コマンドまたはアクション                                                                             | 目的                                                                                                    |
|------------------------------------------------------------------------------------------|----------------------------------------------------------------------------------------------------|
| Device(config)# <b>end</b>                                                               |                                                                                                    |
| show ip vrf [brief   detail   interfaces]<br>[vrf-name]<br>例:                            | 設定を確認します。設定したVRFに関<br>する情報を表示します。                                                                                                    |
| Device#show ip vrf interfaces vpn1                                                       |                                                                                                    |
| copy running-config startup-config<br>例:<br>Device#copy running-config<br>startup-config | (任意)コンフィギュレーションファ<br>イルに設定を保存します。                                                                                                    |
|                                                                                          | コマンドまたはアクション Device(config)#end show ip vrf[brief detail interfaces] [vrf-name] 例: Device#show ip vrf interfaces vpn1 copy running-config startup-config 例: Device#copy running-config startup-config |

# マルチキャスト VRF の設定

|               | コマンドまたはアクション                       | 目的                   |
|---------------|------------------------------------|----------------------|
| ステップ1         | enable                             | 特権 EXEC モードを有効にします。  |
|               | 例:                                 | パスワードを入力します(要求された    |
|               | Device> <b>enable</b>              | 場合)。                 |
|               |                                    |                      |
| ステップ <b>2</b> | configure terminal                 | グローバル コンフィギュレーション    |
|               | 例:                                 | モードを開始します。           |
|               | Device#configure terminal          |                      |
| ステップ3         | ip routing                         | IPルーティングモードをイネーブルに   |
|               | 例:                                 | します                  |
|               | Device(config)# <b>ip routing</b>  |                      |
| ステップ4         | ip vrf vrf-name                    | VRF 名を指定し、VRF コンフィギュ |
|               | 例:                                 | レーション モードを開始します。     |
|               | Device(config)# <b>ip vrf vpnl</b> |                      |

I

|        | コマンドまたはアクション                                                                                                    | 目的                                                                                                    |
|--------|----------------------------------------------------------------------------------------------------|----------------------------------------------------------------------------------------------------|
| ステップ5  | rd route-distinguisher<br>例:<br>Device(config-vrf)#rd 100:2                                                                  | ルート識別子を指定してVRFテーブル<br>を作成します。AS 番号と任意の番号<br>(xxx:y) または IP アドレスと任意の<br>番号 (A.B.C.D:y) を入力します。                                                                                                    |
| ステップ6  | route-target {export   import   both}<br>route-target-ext-community<br>例:<br>Device(config-vrf)#route-target import<br>100:2 | 指定された VRF のインポート、エクス<br>ポート、またはインポートおよびエク<br>スポート ルート ターゲット コミュニ<br>ティのリストを作成します。ASシステ<br>ム番号と任意の番号 (xxx:y) または IP<br>アドレスと任意の番号 (A.B.C.D:y) を<br>入力します。route-target-ext-community<br>は、ステップ 4 で入力した<br>route-distinguisher と同一にする必要が<br>あります。 |
| ステップ1  | import map route-map<br>例:<br>Device(config-vrf)#import map<br>importmap1                                                    | (任意)VRF にルートマップを対応付<br>けます。                                                                                                    |
| ステップ8  | ip multicast-routing vrf vrf-name<br>distributed<br>例:<br>Device(config-vrf)#ip<br>multicast-routing vrf vpn1 distributed    | (任意)VRFテーブルでグローバルマ<br>ルチキャストルーティングをイネーブ<br>ルにします。                                                                                                    |
| ステップ9  | interface interface-id<br>例:<br>Device(config-vrf)#interface<br>gigabitethernet 1/0/2                                        | VRF に関連付けるレイヤ 3 インター<br>フェイスを指定し、インターフェイス<br>コンフィギュレーションモードを開始<br>します。インターフェイスはルーテッ<br>ドポートまたは SVI に設定できます。                                                                                                    |
| ステップ10 | ip vrf forwarding vrf-name<br>例:<br>Device(config-if)#ip vrf forwarding<br>vpn1                                              | VRF をレイヤ3インターフェイスに対<br>応付けます。                                                                                                    |
| ステップ11 | ip address ip-address mask<br>例:<br>Device(config-if)#ip address 10.1.5.1<br>255.255.255.0                                   | レイヤ3インターフェイスのIPアドレ<br>スを設定します。                                                                                                    |

|                | コマンドまたはアクション                                            | 目的                                                     |
|----------------|---------------------------------------------------------|--------------------------------------------------------|
| ステップ <b>12</b> | ip pim sparse-dense mode<br>例:                          | VRF に関連付けられているレイヤ 3 イ<br>ンターフェイス上で、PIM をイネーブ<br>ルにします。 |
|                | <pre>Device(config-if)#ip pim sparse-dense mode</pre>   |                                                        |
| ステップ13         | end                                                     | 特権 EXEC モードに戻ります。                                      |
|                | 例:                                                      |                                                        |
|                | Device(config)# <b>end</b>                              |                                                        |
| ステップ14         | show ip vrf [brief   detail   interfaces]<br>[vrf-name] | 設定を確認します。設定したVRFに関<br>する情報を表示します。                      |
|                | 例:                                                      |                                                        |
|                | Device# <b>show ip vrf detail vpn1</b>                  |                                                        |
| ステップ 15        | copy running-config startup-config                      | (任意) コンフィギュレーションファ                                     |
|                | 例:                                                      | イルに設定を保存します。                                           |
|                | Device#copy running-config<br>startup-config            |                                                        |

# VPN ルーティング セッションの設定

VPN内のルーティングは、サポートされている任意のルーティングプロトコル (RIP、OSPF、 EIGRP、BGP)、またはスタティックルーティングで設定できます。ここで説明する設定は OSPF のものですが、その他のプロトコルでも手順は同じです。

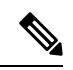

(注) VRF インスタンス内で EIGRP ルーティングプロセスが実行されるように設定するには、 autonomous-system autonomous-system-number アドレス ファミリ コンフィギュレーション モー ド コマンドを入力して、自律システム番号を設定する必要があります。

|       | コマンドまたはアクション          | 目的                  |
|-------|-----------------------|---------------------|
| ステップ1 | enable                | 特権 EXEC モードを有効にします。 |
|       | 例:                    | パスワードを入力します(要求された場  |
|       | Device> <b>enable</b> | 合)。                 |

I

|       | コマンドまたはアクション                                           | 目的                                       |
|-------|--------------------------------------------------------|------------------------------------------|
| ステップ2 | configure terminal                                     | グローバル コンフィギュレーション                        |
|       | 例:                                                     | モードを開始します。                               |
|       | Device#configure terminal                              |                                          |
| ステップ3 | router ospf process-id vrf vrf-name                    | OSPF ルーティングをイネーブルにして                     |
|       | 例:                                                     | VPN 転送テーブルを指定し、ルータコ                      |
|       | Device(config)#router ospf 1 vrf vpn1                  | ます。                                      |
| ステップ4 | log-adjacency-changes                                  | (任意)隣接ステートの変更を記録しま                       |
|       | 例:                                                     | す。これは、デフォルトの状態です。                        |
|       | Device (config-router) # <b>log-adjacency-changes</b>  |                                          |
|       |                                                        |                                          |
| ステップ5 | redistribute bgp                                       | BGP ネットワークから OSPF ネットワー                  |
|       |                                                        | クに情報を再配布するようにスイッテを<br>設定します。             |
|       | · 101                                                  |                                          |
|       | Device (config-router) #redistribute bgp<br>10 subnets |                                          |
| ステップ6 | network network-number area area-id                    | OSPF が動作するネットワークアドレス                     |
|       | 例:                                                     | とマスク、およびそのネットワーク ア<br>ドレスのエリア ID を定義します。 |
|       | Device(config-router)# <b>network 1 area</b> 2         |                                          |
| ステップ1 | end                                                    | 特権 EXEC モードに戻ります。                        |
|       | 例:                                                     |                                          |
|       | Device(config-router)# <b>end</b>                      |                                          |
| ステップ8 | show ip ospf process-id                                | OSPF ネットワークの設定を確認しま                      |
|       | 例:                                                     | す。                                       |
|       | Device# <b>show ip ospf 1</b>                          |                                          |
| ステップ9 | copy running-config startup-config                     | (任意) コンフィギュレーションファ                       |
|       | 例:                                                     | イルに設定を保存します。<br>                         |
|       | Device#copy running-config<br>startup-config           |                                          |

# BGP PE/CE ルーティング セッションの設定

| 手順                |                                                                                                    |                                                                               |
|-------------------|----------------------------------------------------------------------------------------------------|-------------------------------------------------------------------------------|
|                   | コマンドまたはアクション                                                                                                    | 目的                                                                            |
| ステップ1             | configure terminal<br>例:                                                                                            | グローバル コンフィギュレーション<br>モードを開始します。                                               |
|                   | Device#configure terminal                                                                                           |                                                                               |
| ステップ2             | router bgp autonomous-system-number<br>例:<br>Device (config) #router bgp 2                                          | その他の BGP ルータに AS 番号を渡す<br>BGP ルーティングプロセスを設定し、<br>ルータコンフィギュレーションモード<br>を開始します。 |
| ステップ <b>3</b>     | network network-number mask<br>network-mask<br>例:<br>Device(config-router)#network 5 mask<br>255.255.255.0          | BGP を使用してアナウンスするネット<br>ワークおよびマスクを指定します。                                       |
| ステップ4             | redistribute ospf process-id match<br>internal<br>例:<br>Device(config-router)#redistribute<br>ospf 1 match internal | OSPF 内部ルートを再配布するように<br>スイッチを設定します。                                            |
| ステップ5             | network network-number area area-id<br>例:<br>Device(config-router)#network 5 area<br>2                              | OSPF が動作するネットワーク アドレ<br>スとマスク、およびそのネットワーク<br>アドレスのエリア ID を定義します。              |
| ステップ6             | address-family ipv4 vrf vrf-name<br>例:<br>Device(config-router)#address-family<br>ipv4 vrf vpn1                     | PE/CE ルーティング セッションの BGP<br>パラメータを定義し、VRF アドレス<br>ファミリ モードを開始します。              |
| <br>ステップ <b>1</b> | neighbor address remote-as as-number<br>例:<br>Device(config-router)#neighbor<br>10.1.1.2 remote-as 2                | PE と CE ルータの間の BGP セッショ<br>ンを定義します。                                           |

|                | コマンドまたはアクション                                                | 目的                  |
|----------------|-------------------------------------------------------------|---------------------|
| ステップ8          | neighbor address activate                                   | IPv4アドレスファミリのアドバタイズ |
|                | 例:                                                          | メントをアクティブ化します。      |
|                | Device(config-router)# <b>neighbor</b><br>10.2.1.1 activate |                     |
| ステップ9          | end                                                         | 特権 EXEC モードに戻ります。   |
|                | 例:                                                          |                     |
|                | Device(config-router)# <b>end</b>                           |                     |
| ステップ10         | show ip bgp [ipv4] [neighbors]                              | BGP 設定を確認します。       |
|                | 例:                                                          |                     |
|                | Device# <b>show ip bgp ipv4 neighbors</b>                   |                     |
| ステップ <b>11</b> | copy running-config startup-config                          | (任意) コンフィギュレーションファ  |
|                | 例:                                                          | イルに設定を保存します。        |
|                | Device#copy running-config<br>startup-config                |                     |

# VRF 認識サービスの設定

次のサービスは、VRF 認識です。

- ARP
- ping
- ・簡易ネットワーク管理プロトコル (SNMP)
- ・ユニキャスト RPF (uRPF)
- Syslog
- traceroute
- FTP および TFTP

# SNMP 用 VRF 認識サービスの設定

### 手順

|             | コマンドまたはアクション                                                                                          | 目的                                           |
|-------------|----------------------------------------------------------------------------------------------------|----------------------------------------------|
| ステップ1       | enable                                                                                                | 特権 EXEC モードを有効にします。                          |
|             | 例:                                                                                                    | パスワードを入力します(要求された場                           |
|             | Device> <b>enable</b>                                                                                 | 合)。                                          |
|             | configure terminal                                                                                    | ガローバルコンフィギュレーション                             |
| ~ / / / / 2 | (词)·                                                                                                  | モードを開始します。                                   |
|             |                                                                                                    |                                              |
|             | Device#configure terminal                                                                             |                                              |
| ステップ3       | snmp-server trap authentication vrf                                                                   | VRFで、パケットに対して SNMP トラッ                       |
|             | 例:                                                                                                    | プをイネーブルにします。                                 |
|             | Device(config)# <b>snmp-server trap</b>                                                               |                                              |
|             | authentication vrf                                                                                    |                                              |
| ステップ4       | snmp-server engineID remote host vrf                                                                  | スイッチ上で、リモート SNMP エンジ                         |
|             |                                                                                                    | ンの名前を設定します。                                  |
|             | 199 :                                                                                                 |                                              |
|             | Device (config) #snmp-server engineID                                                                 |                                              |
|             | vpn1 80000009030000B064EFE100                                                                         |                                              |
| ステップ5       | snmp-server host host vrf vpn-instance                                                                | SNMP トラップ動作の受信側、および                          |
|             | traps community                                                                                       | SNMPトラップの送信に使用されるVRF                         |
|             | 1例:                                                                                                   | ノーノルを相圧しまり。                                  |
|             | Device (config) #snmp-server host                                                                     |                                              |
| ~           | 1/2.16.20.3 VII vpni traps comaccess                                                                  |                                              |
| ステップ6       | <b>snmp-server nost</b> <i>nost</i> <b>vrf</b> <i>vpn-instance</i><br><b>informs</b> <i>community</i> | SNMP 通知動作の受信先を指定し、<br>SNMP 通知の送信に使用される VRFテー |
|             | 例:                                                                                                    | ブルを指定します。                                    |
|             |                                                                                                    |                                              |
|             | Device (config) #snmp-server host<br>172.16.20.3 vrf vpnl informs comaccess                           |                                              |
| ステップ1       | snmp-server user user group remote host                                                               | SNMP アクセス用に、VRF 上にあるリ                        |
|             | <b>vrf</b> vpn-instance security model                                                                | モートホストの SNMP グループにユー                         |
|             | 例:                                                                                                    | サーを追加します。<br>                                |
|             | Device(config)# <b>snmp-server user abcd</b>                                                          |                                              |

|       | コマンドまたはアクション                                            | 目的                |
|-------|---------------------------------------------------------|-------------------|
|       | remote 172.16.20.3 vrf<br>vpn1 priv v2c 3des secure3des |                   |
| ステップ8 | end                                                     | 特権 EXEC モードに戻ります。 |
|       | 例:                                                      |                   |
|       | Device(config-if)# <b>end</b>                           |                   |

# NTP 用 VRF 認識サービスの設定

NTP 用の VRF 認識サービスの設定には、NTP サーバーと、NTP サーバーに接続された NTP クライアント インターフェイスの設定が含まれます。

#### 始める前に

NTP クライアントとサーバーの間の接続を確認します。NTP サーバーに接続されているクラ イアントインターフェイスで有効な IP アドレスおよびサブネットを設定します。

#### NTP クライアントでの NTP 用 VRF 認識サービスの設定

NTP サーバーに接続されているクライアントインターフェイスで次の手順を実行します。

|               | コマンドまたはアクション                               | 目的                                 |
|---------------|--------------------------------------------|------------------------------------|
| ステップ1         | enable                                     | 特権 EXEC モードを有効にします。                |
|               | 例:                                         | <ul> <li>プロンプトが表示されたらパス</li> </ul> |
|               | Device> <b>enable</b>                      | ワードを入力します。                         |
|               |                                            |                                    |
| ステップ <b>2</b> | configure terminal                         | グローバル コンフィギュレーション                  |
|               | 例:                                         | モードを開始します。                         |
|               | Device# <b>configure terminal</b>          |                                    |
|               |                                            |                                    |
| ステップ <b>3</b> | interface interface-id                     | VRF に関連付けるレイヤ3インター                 |
|               | 例:                                         | フェイスを指定し、インターフェイス                  |
|               | Device (config) <b>#interface</b>          | コンフィキュレーションモードを開始します。              |
|               |                                            |                                    |
| ステッフ4         | vri iorwarding vrj-name                    | VRFをレイヤ3インターフェイスに対応付けます            |
|               |                                            |                                    |
|               | Device(config-11)# <b>vrf forwarding A</b> |                                    |

|               | コマンドまたはアクション                                                                | 目的                                                      |
|---------------|-----------------------------------------------------------------------------|---------------------------------------------------------|
| ステップ5         | ip address ip-address subnet-mask 例:                                        | インターフェイスのIPアドレスを入力<br>します。                              |
|               | Device(config-if)#ip address 1.1.1.1<br>255.255.255.0                       |                                                         |
| ステップ6         | no shutdown                                                                 | インターフェイスをイネーブルにしま                                       |
|               | 例:                                                                          | す。                                                      |
|               | Device(config-if) #no shutdown                                              |                                                         |
| ステップ <b>1</b> | exit                                                                        | インターフェイスコンフィギュレー                                        |
|               | 例:                                                                          | ション モードを終了します。<br>                                      |
|               | Device(config-if) <b>exit</b>                                               |                                                         |
| ステップ8         | <b>ntp authentication-key</b> <i>number</i> <b>md5</b><br><i>md5-number</i> | 認証キーを定義します。デバイスが時<br>刻源と同期するのは、時刻源がこれら                  |
|               | 例:                                                                          | の認証キーのいずれかを持ち、ntp                                       |
|               | Device (config) #ntp authentication-key<br>1 md5 cisco123                   | <b>trusted-key number</b> コマンドによって<br>キー番号が指定されている場合だけで |
|               |                                                                             | す。                                                      |
|               |                                                                             | (注) 認証キー番号と MD5 パス                                      |
|               |                                                                             | ワードは、クライアントと                                            |
|               |                                                                             | サーハーの両方で同しである必要があります。                                   |
|               |                                                                             |                                                         |
| ステップ <b>9</b> | ntp authenticate                                                            | NTP 認証機能をイネーブルにします。                                     |
|               | 例:                                                                          | NIP 認証はテフォルトでティセーフル<br>になっています。                         |
|               | Device (config) #ntp authenticate                                           |                                                         |
| ステップ10        | ntp trusted-key key-number                                                  | NTP クライアントで同期をとれるよう                                     |
|               | 例:                                                                          | にするために、NIP サーバーによって<br>そのNTPパケットで提供される必要が               |
|               | Device(config) #ntp trusted-key 1                                           | ある1つ以上のキーを指定します。                                        |
|               |                                                                             | trusted key の範囲は $1 \sim 65535$ です。                     |
|               |                                                                             | このコマントにより、NIPクライテン<br>トが、信頼されていないNTPサーバー                |
|               |                                                                             | と誤って同期する、ということが防止                                       |
|               |                                                                             | されます。                                                   |
| ステップ 11       | ntp server vrf vrf-name                                                     | 指定された VRF で NTP サーバーを設                                  |
|               | 例:                                                                          | 定します。                                                   |
|               | Device(config)#ntp server vrf A<br>1.1.1.2 key 1                            |                                                         |

### NTP サーバーでの NTP 用 VRF 認識サービスの設定

NTP サーバーで次の手順を実行します。

|       | コマンドまたはアクション                                                                                                   | 目的                                                                                                    |
|-------|----------------------------------------------------------------------------------------------------|----------------------------------------------------------------------------------------------------|
| ステップ1 | enable<br>例:<br>Device>enable                                                                                  | 特権 EXEC モードを有効にします。<br>・パスワードを入力します(要求され<br>た場合)。                                                                                                    |
| ステップ2 | configure terminal<br>例:<br>Device#configure terminal                                                          | グローバル コンフィギュレーション<br>モードを開始します。                                                                                                    |
| ステップ3 | ntp authentication-key number md5<br>passowrd<br>例:<br>Device(config)#ntp authentication-key<br>1 md5 cisco123 | <ul> <li>認証キーを定義します。デバイスが時刻<br/>源と同期するのは、時刻源がこれらの認<br/>証キーのいずれかを持ち、ntp<br/>trusted-key number コマンドによって<br/>キー番号が指定されている場合だけで<br/>す。</li> <li>(注) 認証キー番号と MD5 パス<br/>ワードは、クライアントと<br/>サーバーの両方で同じであ<br/>る必要があります。</li> </ul> |
| ステップ4 | ntp authenticate<br>例:<br>Device(config)#ntp authenticate                                                      | NTP 認証機能をイネーブルにします。<br>NTP 認証はデフォルトでディセーブル<br>になっています。                                                                                                    |
| ステップ5 | ntp trusted-key key-number<br>例:<br>Device(config)#ntp trusted-key 1                                           | NTP クライアントで同期をとれるよう<br>にするために、NTP サーバーによって<br>その NTP パケットで提供される必要が<br>ある 1 つ以上のキーを指定します。<br>trusted key の範囲は 1 ~ 65535 です。こ<br>のコマンドにより、NTP クライアント<br>が、信頼されていない NTP サーバーと<br>誤って同期する、ということが防止され<br>ます。                    |

| -             |                                                                                                  | 1                                                                     |
|---------------|--------------------------------------------------------------------------------------------------|-----------------------------------------------------------------------|
|               | コマンドまたはアクション                                                                                     | 目的                                                                    |
| ステップ6         | interface interface-id<br>例:<br>Device(config)#interface<br>gigabitethernet 1/0/3                | VRFに関連付けるレイヤ3インターフェ<br>イスを指定し、インターフェイス コン<br>フィギュレーション モードを開始しま<br>す。 |
| ステップ <b>1</b> | vrf forwarding vrf-name<br>例:<br>Device(config-if)#vrf forwarding A                              | VRF をレイヤ3インターフェイスに対<br>応付けます。                                         |
| ステップ8         | ip address ip-address subnet-mask<br>例:<br>Device(config-if)#ip address 1.1.1.2<br>255.255.255.0 | インターフェイスの IP アドレスを入力<br>します。                                          |
| ステップ 9        | exit<br>例:<br>Device(config-if)exit                                                              | インターフェイスコンフィギュレーショ<br>ン モードを終了します。                                    |

# uRPF 用 VRF 認識サービスの設定

uRPFは、VRFに割り当てられたインターフェイス上で設定でき、送信元検索がVRFテーブルで実行されます。

|       | コマンドまたはアクション                                      | 目的                  |
|-------|---------------------------------------------------|---------------------|
| ステップ1 | enable                                            | 特権 EXEC モードを有効にします。 |
|       | 例:                                                | パスワードを入力します(要求された場  |
|       | Device> <b>enable</b>                             | 合)。                 |
| ステップ2 | configure terminal                                | グローバル コンフィギュレーション   |
|       | 例:                                                | モードを開始します。          |
|       | Device#configure terminal                         |                     |
| ステップ3 | interfaceinterface-id                             | インターフェイスコンフィギュレーショ  |
|       | 例:                                                | ンモードを開始し、設定するレイヤ3   |
|       | Device(config)#interface<br>gigabitethernet 1/0/1 | インクーノエイへを拍圧します。<br> |

|               | コマンドまたはアクション                                                | 目的                                                         |
|---------------|-------------------------------------------------------------|------------------------------------------------------------|
| ステップ4         | no switchport<br>例:                                         | レイヤ2コンフィギュレーションモー<br>ドからインターフェイスを削除します<br>(物理インターフェイスの場合)。 |
|               | Device(config-if)#no switchport                             |                                                            |
| ステップ5         | ip vrf forwarding vrf-name<br>例:                            | インターフェイス上で VRF を設定しま<br>す。                                 |
|               | Device(config-if)# <b>ip vrf forwarding</b><br><b>vpn2</b>  |                                                            |
| ステップ6         | ip address ip-address<br>例:                                 | インターフェイスの IP アドレスを入力<br>します。                               |
|               | Device(config-if)#ip address 10.1.5.1                       |                                                            |
| ステップ <b>1</b> | ip verify unicast reverse-path<br>例:                        | インターフェイス上でuRPFを有効にし<br>ます。                                 |
|               | <pre>Device(config-if)#ip verify unicast reverse-path</pre> |                                                            |
| ステップ8         | end<br>例:<br>Device(config-if)#end                          | 特権 EXEC モードに戻ります。                                          |

# VRF 認識 RADIUS の設定

VRF 認識 RADIUS を設定するには、まず RADIUS サーバー上で AAA をイネーブルにする必要があります。『*Per VRF AAA Feature Guide*』で説明されているとおり、スイッチで **ip vrf** forwarding *vrf-name* サーバーグループ コンフィギュレーション コマンドと **ip radius** source-interface グローバル コンフィギュレーション コマンドがサポートされます。

# syslog 用 VRF 認識サービスの設定

|       | コマンドまたはアクション          | 目的                  |
|-------|-----------------------|---------------------|
| ステップ1 | enable                | 特権 EXEC モードを有効にします。 |
|       | 例:                    | パスワードを入力します(要求された場  |
|       | Device> <b>enable</b> | 合)。                 |

|               | コマンドまたはアクション                            | 目的                      |
|---------------|-----------------------------------------|-------------------------|
| ステップ2         | configure terminal                      | グローバル コンフィギュレーション       |
|               | 例:                                      | モードを開始します。              |
|               | Device#configure_torminal               |                         |
|               |                                         |                         |
| ステップ3         | logging on                              | ストレージルータイベントメッセージ       |
|               | 例:                                      | のロギングを、イネーブルまたは一時的      |
|               | Device (config) #legging of             | にディセーブルにします。            |
|               | Device (config) #logging on             |                         |
| ステップ4         | logging host ip-address vrf vrf-name    | ロギングメッセージが送信される Syslog  |
|               | 例:                                      | サーバーのホスト アドレスを指定しま<br>す |
|               | Device(config)#logging host 10.10.1.0   | / 0                     |
|               | vrf vpn1                                |                         |
| ステップ5         | logging buffered logging buffered size  | メッセージを内部バッファにロギングし      |
|               | debugging                               | ます。                     |
|               | 例:                                      |                         |
|               | Device(config)#logging buffered         |                         |
|               | critical 6000 debugging                 |                         |
| ステップ6         | logging trap debugging                  | Syslog サーバーに送信されるロギング   |
|               | 例:                                      | メッセージを制限します。            |
|               | Device (config) #logging tran debugging |                         |
|               |                                         |                         |
| ステップ <b>1</b> | logging facility facility               | ロギングファシリティにシステムロギ       |
|               | 例:                                      | ングメリビーンを送信します。          |
|               | Device(config)#logging facility user    |                         |
| ステップ8         | end                                     | 特権 EXEC モードに戻ります。       |
|               | 例:                                      |                         |
|               |                                         |                         |
|               | Device(coniig-ii)# <b>end</b>           |                         |
|               |                                         |                         |

# traceroute 用 VRF 認識サービスの設定

#### 手順

|       | コマンドまたはアクション                                    | 目的                                 |
|-------|-------------------------------------------------|------------------------------------|
| ステップ1 | traceroute vrf vrf-name ipaddress<br>例:         | 宛先アドレスを取得する VPN VRF の名<br>前を指定します。 |
|       | Device(config)#traceroute vrf vpn2<br>10.10.1.1 |                                    |

# FTP および TFTP 用 VRF 認識サービスの設定

FTP および TFTP を VRF 認識とするには、いくつかの FTP/TFTP CLI を設定する必要がありま す。たとえば、インターフェイスに付加される VRF テーブルを使用する場合、E1/0 であれば、 ip tfp source-interface E1/0 コマンドまたは ip ftp source-interface E1/0 コマンドを設定して、特定 のルーティング テーブルを使用するように TFTP または FTP サーバーに通知する必要があり ます。この例では、VRF テーブルが宛先 IP アドレスを検索するのに使用されます。これらの 変更には下位互換性があり、既存の動作には影響を及ぼしません。つまり、VRF がそのイン ターフェイスに設定されていない場合でも、送信元インターフェイス CLIを使用して、特定の インターフェイスにパケットを送信できます。

|               | コマンドまたはアクション                                                          | 目的                        |
|---------------|-----------------------------------------------------------------------|---------------------------|
| ステップ1         | enable                                                                | 特権 EXEC モードを有効にします。       |
|               | 例:                                                                    | パスワードを入力します(要求された場        |
|               | Device> <b>enable</b>                                                 | 合)。                       |
| ステップ2         | configure terminal                                                    | グローバル コンフィギュレーション         |
|               | 例:                                                                    | モードを開始します。                |
|               | Device# <b>configure terminal</b>                                     |                           |
| ステップ <b>3</b> | <b>ip ftp source-interface</b> <i>interface-type interface-number</i> | FTP 接続の発信元 IP アドレスを指定します。 |
|               | 例:                                                                    |                           |
|               | Device(config)#ip ftp source-interface<br>gigabitethernet 1/0/2       |                           |
| ステップ4         | end                                                                   | 特権 EXEC モードに戻ります。         |
|               | 例:                                                                    |                           |

|       | コマンドまたはアクション                                                                     | 目的                           |
|-------|----------------------------------------------------------------------------------|------------------------------|
|       | Device(config)# <b>end</b>                                                       |                              |
| ステップ5 | configure terminal                                                               | グローバル コンフィギュレーション            |
|       | 例:                                                                               | モードを開始します。                   |
|       | Device#configure terminal                                                        |                              |
| ステップ6 | <b>ip tftp source-interface</b> <i>interface-type</i><br><i>interface-number</i> | TFTP接続用の送信元IPアドレスを指定<br>します。 |
|       | 例:                                                                               |                              |
|       | Device(config)#ip tftp source-interface<br>gigabitethernet 1/0/2                 |                              |
| ステップ1 | end                                                                              | 特権 EXEC モードに戻ります。            |
|       | 例:                                                                               |                              |
|       | Device(config)# <b>end</b>                                                       |                              |

# ARP 用 VRF 認識サービスのモニタリング

### 手順

|       | コマンドまたはアクション                | 目的                      |
|-------|-----------------------------|-------------------------|
| ステップ1 | show ip arp vrf vrf-name    | 指定された VRF 内の ARP テーブルを表 |
|       | 例:                          | 示します。                   |
|       | Device#show ip arp vrf vpn1 |                         |

# ping 用 VRF 認識サービスの設定

|       | コマンドまたはアクション                 | 目的                      |
|-------|------------------------------|-------------------------|
| ステップ1 | ping vrfvrf-nameip-host      | 指定された VRF 内の ARP テーブルを表 |
|       | 例:                           | 示します。                   |
|       | Device#ping vrf vpn1 ip-host |                         |

# Multi-VRF CE のモニタリング

表 2: Multi-VRF CE 情報を表示するコマンド

| コマンド                                                                                                    | 目的                              |  |
|----------------------------------------------------------------------------------------------------|---------------------------------|--|
| show ip protocols vrf vrf-name                                                                                                    | VRF に対応付けられたルーティ<br>情報を表示します。   |  |
| <pre>show ip route vrf vrf-name [connected] [protocol [as-number]] [list] [mobile] [odr] [profile] [static] [summary] [supernets-only]</pre> | VRFに対応付けられた IP ルーテ<br>情報を表示します。 |  |
| show ip vrf [brief   detail   interfaces] [vrf-name]                                                                                         | 定義された VRF インスタンスに<br>示します。      |  |

# Multi-VRF CE の設定例

VPN1、VPN2、およびグローバルネットワークで使用されるプロトコルはOSPFです。CE/PE 接続には BGP が使用されます。図のあとに続く出力は、スイッチを CE スイッチ A として設 定する例、およびカスタマー スイッチ D と F の VRF 設定を示しています。CE スイッチ C と その他のカスタマー スイッチを設定するコマンドは含まれていませんが、内容は同様です。

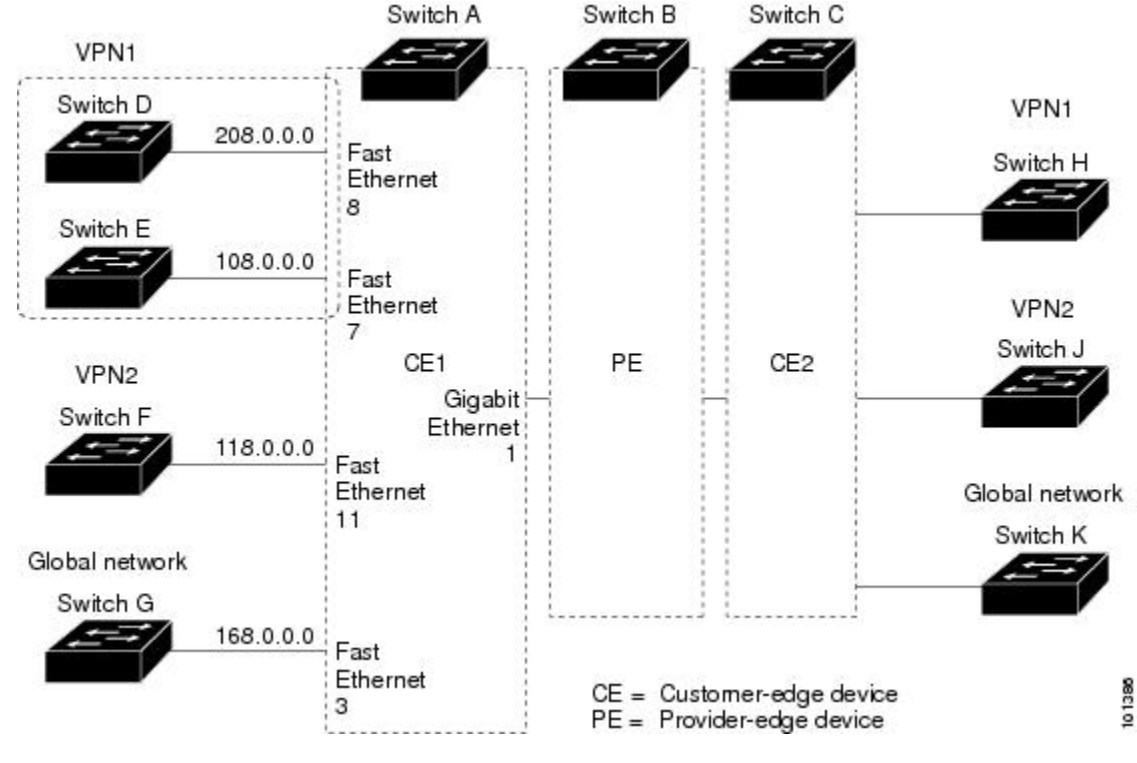

#### 図 2: Multi-VRF CE の設定例

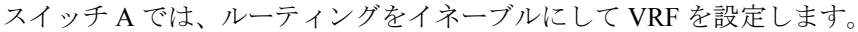

```
Device#configure terminal
Enter configuration commands, one per line. End with CNTL/Z.
Device(config) #ip vrf vl1
Device(config-vrf) #rd 800:1
Device(config-vrf) #route-target export 800:1
Device(config-vrf) #route-target import 800:1
Device(config-vrf) #route-target import 800:1
Device(config) #ip vrf vl2
Device(config-vrf) #rd 800:2
Device(config-vrf) #route-target export 800:2
Device(config-vrf) #route-target import 800:2
Device(config-vrf) #route-target import 800:2
```

スイッチAのループバックおよび物理インターフェイスを設定します。ギガビットイーサネット ポート1は PE へのトランク接続です。ギガビット イーサネット ポート 8 と 11 は VPN に 接続されます。

```
Device(config)#interface loopback1
Device(config-if)#ip vrf forwarding v11
Device(config-if)#ip address 8.8.1.8 255.255.255.0
Device(config-if)#exit
```

```
Device(config)#interface loopback2
Device(config-if)#ip vrf forwarding v12
Device(config-if)#ip address 8.8.2.8 255.255.255.0
Device(config-if)#exit
```

```
Device(config)#interface gigabitethernet1/0/5
Device(config-if)#switchport trunk encapsulation dot1q
Device(config-if)#switchport mode trunk
Device(config-if)#no ip address
Device(config)#interface gigabitethernet1/0/8
Device(config-if)#switchport access vlan 208
Device(config-if)#no ip address
Device(config-if)#switchport trunk encapsulation dot1q
Device(config)#interface gigabitethernet1/0/11
Device(config-if)#switchport trunk encapsulation dot1q
Device(config-if)#switchport mode trunk
Device(config-if)#switchport mode trunk
Device(config-if)#switchport mode trunk
Device(config-if)#switchport mode trunk
Device(config-if)#switchport mode trunk
```

スイッチ A で使用する VLAN を設定します。VLAN 10 は、CE と PE 間の VRF 11 によって使用されます。VLAN 20 は、CE と PE 間の VRF 12 によって使用されます。VLAN 118 と 208 は、それぞれスイッチ F とスイッチ D を含む VPN に使用されます。

```
Device(config)#interface vlan10
Device(config-if) #ip vrf forwarding v11
Device(config-if) #ip address 38.0.0.8 255.255.255.0
Device(config-if)#exit
Device(config) #interface vlan20
Device(config-if) #ip vrf forwarding v12
Device(config-if) #ip address 83.0.0.8 255.255.255.0
Device (config-if) #exit
Device(config)#interface vlan118
Device(config-if)#ip vrf forwarding v12
Device(config-if) #ip address 118.0.0.8 255.255.255.0
Device(config-if)#exit
Device(config)#interface vlan208
Device(config-if) #ip vrf forwarding v11
Device(config-if) #ip address 208.0.0.8 255.255.255.0
Device(config-if)#exit
```

#### VPN1とVPN2でOSPFルーティングを設定します。

```
Device (config) #router ospf 1 vrf vl1
Device (config-router) #redistribute bgp 800 subnets
Device (config-router) #network 208.0.0.0 0.0.0.255 area 0
Device (config-router) #exit
Device (config) #router ospf 2 vrf vl2
Device (config-router) #redistribute bgp 800 subnets
Device (config-router) #network 118.0.0.0 0.0.0.255 area 0
Device (config-router) #network 118.0.0.0 0.0.0.255 area 0
```

CE/PE ルーティングに BGP を設定します。

```
Device(config)#router bgp 800
Device(config-router)#address-family ipv4 vrf vl2
Device(config-router-af)#redistribute ospf 2 match internal
Device(config-router-af)#neighbor 83.0.0.3 remote-as 100
Device(config-router-af)#neighbor 83.0.0.3 activate
Device(config-router-af)#network 8.8.2.0 mask 255.255.255.0
Device(config-router-af)#exit
Device(config-router)#address-family ipv4 vrf vl1
Device(config-router-af)#redistribute ospf 1 match internal
Device(config-router-af)#neighbor 38.0.0.3 remote-as 100
```

Device(config-router-af)#network 8.8.1.0 mask 255.255.255.0 Device(config-router-af)#end

スイッチDは VPN1に属します。次のコマンドを使用して、スイッチAへの接続を設定します。

```
Device#configure terminal
Enter configuration commands, one per line. End with CNTL/Z.
Device(config)#ip routing
Device(config)#interface gigabitethernet1/0/2
Device(config-if)#no switchport
Device(config-if)#ip address 208.0.0.20 255.255.255.0
Device(config-if)#exit
```

```
Device(config) #router ospf 101
Device(config-router) #network 208.0.0.0 0.0.0.255 area 0
Device(config-router) #end
```

スイッチFは VPN 2 に属します。次のコマンドを使用して、スイッチA への接続を設定しま す。

```
Device#configure terminal
Enter configuration commands, one per line. End with CNTL/Z.
Device(config)#ip routing
Device(config)#interface gigabitethernet1/0/1
Device(config-if)#switchport trunk encapsulation dot1q
Device(config-if)#switchport mode trunk
Device(config-if)#no ip address
Device(config-if)#exit
```

```
Device(config)#interface vlan118
Device(config-if)#ip address 118.0.0.11 255.255.255.0
Device(config-if)#exit
```

Device(config) #router ospf 101 Device(config-router) #network 118.0.0.0 0.0.0.255 area 0 Device(config-router) #end

```
このコマンドをスイッチB(PEルータ)で使用すると、CEデバイス、スイッチAに対する接
続だけが設定されます。
```

```
Device#configure terminal
Enter configuration commands, one per line. End with CNTL/Z.
Device(config)#ip vrf v1
Device(config-vrf)#rd 100:1
Device(config-vrf)#route-target export 100:1
Device(config-vrf)#route-target import 100:1
Device(config-vrf)#exit
```

```
Device(config)#ip vrf v2
Device(config-vrf)#rd 100:2
Device(config-vrf)#route-target export 100:2
Device(config-vrf)#route-target import 100:2
Device(config-vrf)#exit
Device(config)#ip cef
Device(config)#interface Loopback1
Device(config-if)#ip vrf forwarding v1
Device(config-if)#ip address 3.3.1.3 255.255.255.0
Device(config-if)#exit
```

```
Device(config)#interface Loopback2
```

```
Device(config-if) #ip vrf forwarding v2
Device(config-if) #ip address 3.3.2.3 255.255.0
Device(config-if) #exit
Device(config) #interface gigabitethernet1/1/0.10
Device(config-if) #encapsulation dot1q 10
Device(config-if) #ip vrf forwarding v1
Device(config-if) #ip address 38.0.0.3 255.255.0
Device(config-if) #exit
Device(config) #interface gigabitethernet1/1/0.20
Device(config-if) #encapsulation dot1q 20
Device(config-if) #ip vrf forwarding v2
Device(config-if) #ip address 83.0.0.3 255.255.0
Device(config-if) #ip address 83.0.0.3 255.255.0
Device(config-if) #ip address 83.0.0.3 255.255.0
```

```
Device (config) #router bgp 100
Device (config-router) #address-family ipv4 vrf v2
Device (config-router-af) #neighbor 83.0.0.8 remote-as 800
Device (config-router-af) #neighbor 83.0.0.8 activate
Device (config-router-af) #network 3.3.2.0 mask 255.255.255.0
Device (config-router-af) #exit
Device (config-router-af) #exit
Device (config-router) #address-family ipv4 vrf v1
Device (config-router-af) #neighbor 38.0.0.8 remote-as 800
Device (config-router-af) #neighbor 38.0.0.8 activate
Device (config-router-af) #neighbor 38.0.0.8 activate
Device (config-router-af) #neighbor 3.3.1.0 mask 255.255.255.0
Device (config-router-af) #network 3.3.1.0 mask 255.255.255.0
```

# マルチ VRF CE の機能情報

#### 表 3: マルチ VRF CE の機能情報

| 機能名        | リリース                         | 機能情報         |
|------------|------------------------------|--------------|
| マルチ VRF CE | Cisco IOS XE Everest 16.5.1a | この機能が導入されました |

I

翻訳について

このドキュメントは、米国シスコ発行ドキュメントの参考和訳です。リンク情報につきましては 、日本語版掲載時点で、英語版にアップデートがあり、リンク先のページが移動/変更されている 場合がありますことをご了承ください。あくまでも参考和訳となりますので、正式な内容につい ては米国サイトのドキュメントを参照ください。